# Diagnosticar oscilação de link em um switch

# Objetivo

O objetivo deste artigo é mostrar como diagnosticar e solucionar problemas de oscilação de link em um switch usando o SG350X como exemplo.

Dispositivos aplicáveis | Versão do software

- Sx350 | 2.5.7.85 (Baixe o mais recente)
- SG350X | 2.5.7.85 (Baixe o mais recente)
- Sx550X | 2.5.7.85 (Baixe o mais recente)

Introduction

Uma oscilação de porta, também conhecida como oscilação de link, é uma situação na qual uma interface física no switch continua ativa e inativa, três ou mais vezes por segundo, durante pelo menos dez segundos. A causa comum geralmente está relacionada a cabo defeituoso, não suportado ou não padrão ou SFP (Small Form-Fator Pluggable) ou a outros problemas de sincronização de links. A causa da oscilação do link pode ser intermitente ou permanente.

Como a oscilação de link tende a ser uma interferência física, este documento explicará as etapas e procedimentos que podem ser tomados para diagnosticá-la e evitá-la. Além disso, o artigo também abordará as configurações que podem ser configuradas no switch para evitar ou resolver um problema de oscilação de link.

# **Table Of Contents**

- Identificando oscilação de link
- Verificando o físico e o hardware do dispositivo, incluindo cabos
- Análise da topologia
- <u>Como configurar a prevenção de oscilação de link</u>
- Desabilitando o Energy Efficient Ethernet (EEE)
- Desativar Smartport

Identificando oscilação de link

A oscilação de link é fácil de identificar em uma rede. A conectividade de determinados dispositivos será intermitente. A oscilação de link pode ser vista e identificada no syslog do dispositivo; as mensagens de syslog fornecem informações sobre os eventos, erros ou quaisquer problemas graves que possam ocorrer no switch. Ao revisar seus syslogs, procure entradas "Acima" e "Abaixo" que parecem estar de volta em um curto período de tempo. Essas entradas também descreverão exatamente qual porta está causando o problema, e você pode continuar solucionando esse problema específico.

| Log Index  | Log Time            | Severity      | Description                                                                                                    |
|------------|---------------------|---------------|----------------------------------------------------------------------------------------------------|
| 2147483594 |                     | Warning       | %STP-W-PORTSTATUS: gi16: STP status Forwarding                                                                                                    |
| 2147483595 | 87-as-10.00         | Informational | %LINK-I-Up: Vian 1                                                                                                    |
| 2147483596 | 20.0010.000         | Informational | %LINK-I-Up: gi16                                                                                                    |
| 2147483597 | AP-48-14            | Warning       | %LINK-W-Down: Vlan 1                                                                                                    |
| 2147483598 |                     | Warning       | %LINK-W-Down: gi16                                                                                                    |
| 2147483599 | 10.0010-0.00        | Informational | %INIT-I-Startup: Warm Startup                                                                                                    |
| 2147483600 |                     | Informational | Annual Condition for the second of the second second s                                                                                                    |
| 2147483601 | APR-10-12-12        | Informational | Annual Control of the second of the second second to the state and the second second sec |
| 2147483602 | 20.0010.00          | Informational | Lands-COMET No. 10 consider to use inc. more 10.10. If and also 10.10.10.10710                                                                                                    |
| 2147483603 | 87-m-1010           | Notice        | %SYSLOG-N-LOGGING: Logging started.                                                                                                    |
| 2147483604 |                     | Warning       | %STP-W-PORTSTATUS: gi16: STP status Forwarding                                                                                                    |
| 2147483605 | AP-48-9 (B-1) (B-1) | Informational | /6LINK-I-Up: Vlan 1                                                                                                    |
| 2147483606 |                     | Informational | %LINK-I-Up: gi16                                                                                                    |
| 2147483607 | AP-48-9-81          | Warning       | %LINK-W-Down: Vlan 1                                                                                                    |
| 2147483608 | 10.00               | Warning       | %LINK-W-Down: gi16                                                                                                    |
| 2147483609 | ALC: NO. 10.10.10.1 | Informational | %LINK-I-Up: Vlan 1                                                                                                    |
| 2147483610 | APR 49-100          | Informational | %LINK-I-Up: gi16                                                                                                    |
| 2147483611 | APR-48-18-18-18     | Informational | %LINK-I-Up: loopback1                                                                                                    |
| 2147483612 |                     | Warning       | %LINK-W-Down: gi28                                                                                                    |

Verificando o físico e o hardware do dispositivo, incluindo cabos

A causa comum para oscilação de link geralmente está relacionada a cabo defeituoso, não suportado ou não padrão ou SFP (Small Form-Fator Pluggable) ou a outros problemas de sincronização de link. Teste os cabos Ethernet sendo usados nas portas que apresentam problemas. Verifique se o dispositivo está no firmware mais recente.

### Passo 1

Tente trocar os cabos e o monitor. Se o problema persistir, vá para a Etapa 2.

## Passo 2

Vá para Status and Statistics > Diagnostics > Copper Test (Status e estatísticas > Diagnóstico > Teste de cobre).

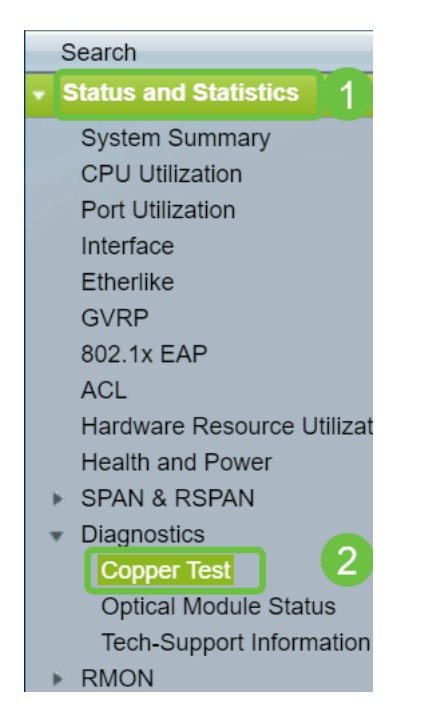

## Etapa 3

Selecione a *porta* no menu suspenso. Neste exemplo, **GE16** está selecionado. Clique em **Copper Test (Teste de cobre)**.

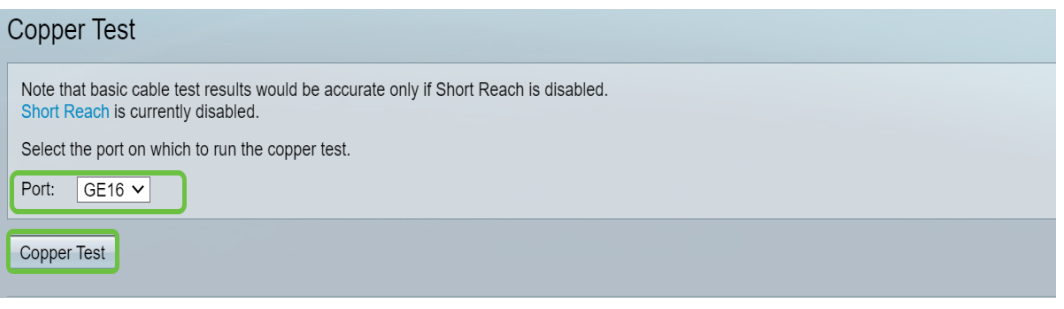

#### Passo 4

Um aviso será exibido. Esteja ciente de que a porta será desativada por um curto período de tempo. Escolha **OK**.

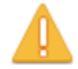

The port is shut down during the brief testing period. Click OK to continue or Cancel to stop the test.

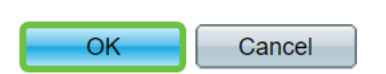

#### Etapa 5

Os *resultados do teste* serão exibidos. Se ele disser OK, provavelmente não é o cabo. Se os resultados não estiverem OK, altere o cabo e repita o teste de cobre para confirmar que ele não é o cabo.

| Test Results             |                      |
|--------------------------|----------------------|
| Last Update:             | 2021-Jan-18 09:13:50 |
| Test Results:            | ОК                   |
| Distance to Fault:       |                      |
| Operational Port Status: | Up                   |

# Análise da topologia

Para confirmar se é um problema físico e não um problema de configuração no switch, é necessário analisar os dispositivos conectados ao switch. Verifique o seguinte:

1. Quais dispositivos estão conectados ao switch?

- Analise cada dispositivo conectado ao switch. Você já teve algum problema com esses dispositivos?

3. Quais portas estão causando o problema e quais dispositivos estão conectados a essas portas?

- Teste as portas conectando outros dispositivos e verificando se o problema continua.

- Verifique se o dispositivo está causando problemas em outra porta.

6. Éa porta ou o dispositivo?

- Determinando se é a porta ou se o dispositivo determina como continuar o processo de solução de problemas.

- Se for o dispositivo, talvez seja necessário entrar em contato com o gerenciamento de suporte para esse dispositivo.

- Se você determinou que é a porta, é hora de verificar se o problema está relacionado à configuração ou à configuração física.

Como configurar a prevenção de oscilação de link

A prevenção de oscilações de link minimiza a interrupção das operações do switch e da rede. Ele estabiliza a topologia da rede definindo automaticamente as portas que experimentam eventos de flap de link excessivos para as portas de estado desabilitadas por erro. Esse mecanismo também fornece tempo para depurar e localizar a causa raiz da oscilação. Uma mensagem syslog ou interceptação SNMP (Simple Network Management Protocol) é enviada para alertar sobre a oscilação de link e o desligamento de porta. A interface ficará ativa novamente somente se especificamente ativada pelo administrador do sistema. Para obter instruções baseadas em CLI, consulte o artigo Configure as configurações de prevenção de oscilação de link em um Switch através da CLI.

#### Passo 1

Faça login na interface gráfica do usuário (GUI) do switch.

| یالیالی Switch<br>cısco                                                                                   | Application: Switch Management  Username: Password: Language: English  Log In Secure Browsing (HTTPS)                                            |
|----------------------------------------------------------------------------------------------------|----------------------------------------------------------------------------------------------------|
| © 2011-2017 Cisco Systems, Inc.<br>Cisco, Cisco Systems, and the Ci<br>United States and certain other of | All Rights Reserved.<br>sco Systems logo are registered trademarks or trademarks of Cisco Systems, Inc. and/or its affiliates in the<br>untries. |

#### Passo 2

Escolha Modo de exibição avançado.

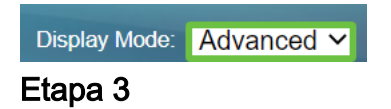

Vá para Port Management > Port Settings.

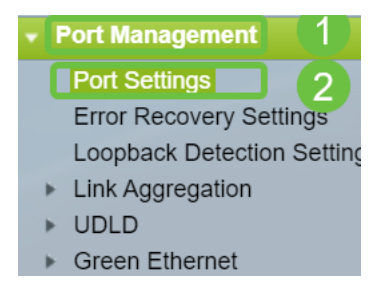

#### Passo 4

Na página *Configurações de porta*, ative a *Prevenção de oscilação de link* marcando a caixa **Habilitar**. Clique em Apply.

| Port Settings                                                                                                    |  |  |  |  |
|----------------------------------------------------------------------------------------------------|--|--|--|--|
| Link Flap Prevention:       Image: Constraints         Jumbo Frames:       Image: Constraints         Jumbo frames configuration changes will take effect after saving the configuration and rebooting the switch. |  |  |  |  |
| Apply Cancel                                                                                                    |  |  |  |  |

## Etapa 5

Click Save.

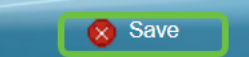

# Desabilitando o Energy Efficient Ethernet (EEE)

Você ainda está observando oscilação de link após verificar sua topologia, seus dispositivos e ativar a prevenção de oscilação de link? Tente desativar o Energy Efficient Ethernet (EEE). A finalidade do EEE é que os enlaces ethernet tenham tempo ocioso e a oportunidade de economizar energia. No entanto, nem todos os dispositivos são compatíveis com o EEE 802.3AZ e desativá-lo pode ser a melhor ação.

#### Passo 1

Faça login na GUI do switch.

| cisco Switch                                                                                             | Application: Switch Management<br>Username:<br>Password:<br>Language: English<br>Log In Secure Browsing (HTTPS)                                   |
|----------------------------------------------------------------------------------------------------|----------------------------------------------------------------------------------------------------|
| © 2011-2017 Cisco Systems, Inc.<br>Cisco, Cisco Systems, and the Ci<br>United States and certain other c | All Rights Reserved.<br>sco Systems logo are registered trademarks or trademarks of Cisco Systems, Inc. and/or its affiliates in the<br>puntries. |

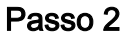

Escolha Modo de exibição avançado.

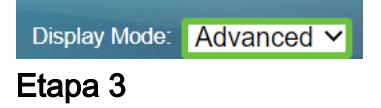

Vá para Port Management > Green Ethernet > Properties.

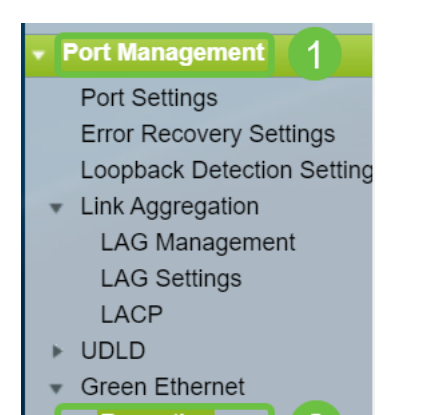

#### Passo 4

Desative *o 802.3 Energy Efficient Ethernet (EEE)* desmarcando a caixa **Enable** (Habilitar). Clique em Apply.

| F | Properties                                                                                                    |          |  |  |
|---|----------------------------------------------------------------------------------------------------|----------|--|--|
|   | For the functions and/or parameters configured on this page to become effective,<br>you may have to configure the corresponding port based parameters on Port Settings page. |          |  |  |
|   | Energy Detect Mode:                                                                                                    | Enable   |  |  |
|   | Short Reach:                                                                                                    | Enable   |  |  |
|   | Port LEDs:                                                                                                    | Z Enable |  |  |
|   | 802.3 Energy Efficient Ethernet (EEE):                                                                                                    |          |  |  |
| ( | Apply Cancel Reset Energy Saving Counter                                                                                                    |          |  |  |

#### Etapa 5

Click Save.

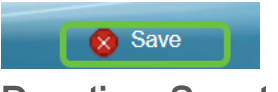

**Desativar Smartport** 

O recurso Smartport aplica uma configuração pré-configurada à porta do switch com base no tipo de dispositivo que está tentando se conectar. O Auto Smartport permite que o switch aplique essas configurações às interfaces automaticamente quando detectar o dispositivo. Às vezes, o Smartport pode detectar o dispositivo incorretamente, o que pode fazer com que essa porta específica "oscile". Para evitar isso, você pode desativar o Smartport.

#### Passo 1

Escolha **Smartport > Properties**.

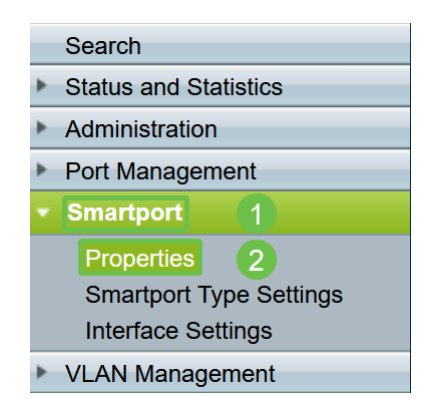

#### Passo 2

Selecione **Disable (Desabilitar)** ao lado de *Administrative Auto Smartport* para desabilitar o Smartport globalmente no switch. Clique em Apply.

| Properties                                                                                    |                                                                      |                             |          |  |  |  |
|-----------------------------------------------------------------------------------------------|----------------------------------------------------------------------|-----------------------------|----------|--|--|--|
| Telephony OUI is currently disabled. Auto Smartport and Telephony OUI are mutually exclusive. |                                                                      |                             |          |  |  |  |
| Administrative Auto Smartport:                                                                | Disable     Enable     Enable by Auto Voice VLAN                     | Operational Auto Smartport: | Disabled |  |  |  |
| Auto Smartport Device Detection Method:                                                       | CDP                                                                  | Operational CDP Status:     | Enabled  |  |  |  |
|                                                                                               |                                                                      | Operational LLDP Status:    | Enabled  |  |  |  |
| Auto Smartport Device Detection:                                                              | Host IP Phone IP Phone + Desktop Switch Router Vireless Access Point |                             |          |  |  |  |
| Apply Cancel                                                                                  |                                                                      |                             |          |  |  |  |

Isso desativará o Smartport em todas as interfaces, mas não afetará as configurações manuais de VLAN.

Problemas com o Smartport? <u>Saiba como identificar, solucionar problemas e desativar</u> o recurso Smartport se estiver causando problemas com seu switch.

# Conclusão

A oscilação de link pode ser debilitante em uma rede. Mas agora com todas essas informações que você aprendeu, você pode diagnosticar, prevenir e resolver problemas de oscilação de links com facilidade.